#### **Events View (Log Details)**

The events view displays a chronological view of the log events including:

- Duty status changes and locations
- Remarks and annotations
- Exceptions claimed by the driver
- Edits and requested changes
- Malfunction and data diagnostic events

🔶 🖗 🚆 07/24/17 02:20 pm PD 7/24/2017 PDT John Clar Type/Status Vehicle Miles Engine Hours Sequence ID /21 12:41 PM ON 3 mi (5 km) N IA Marion Active Automatic Remark Active POWER RESTORED Remark Automatic Active POWER FAILURE Remark Automatic â Data File

Swipe up or down to scroll through the content.

#### **Data Transfer File**

To transmit the ELD Data File, tap to select Web Service<sup>1</sup>, enter a comment, and tap Done to complete the request and send the file. A confirmation dialog will appear confirming the file has been sent requiring the driver to confirm by pressing the OK button.

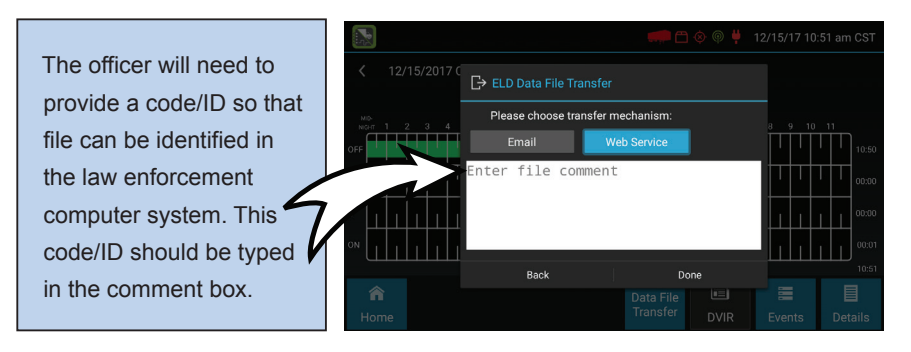

<sup>1</sup> The Email button is for a future release and does not currently work.

# Upon completion of the roadside inspection, tap Home to return to the Driver Overview.

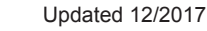

## eFleetSuite Law Enforcement Driver Cab Card Keep this cab card with the vehicle at all times. Present to law enforcement personnel when requested.

## **Roadside Inspection**

To review the driver's electronic record of duty status (daily log) for each day required to be in their possession, tap on Options and then tap Roadside Inspection. This will show you the log grid starting with the current day.

#### **Grid View**

The grid view displays all duty statuses for each 24-hour period starting at midnight, along with the total time for each duty status.

- A Use the arrows on either side of the date or swipe the screen side to side to navigate through the log history.
- B The Details button displays general carrier, driver, and ELD information.
- G The DVIR button will display the most recent approved DVIR and the open DVIR (if applicable).

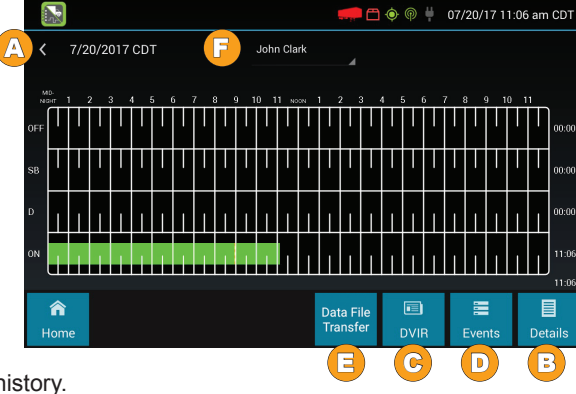

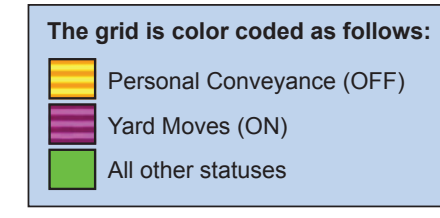

- Tap the Events/Grid button to toggle between the grid view and a line-by-line detail view.
- The Data File Transfer button will send the logs via web service. (Ability to send logs via email is still pending)

## Unidentified Driver Events

Tap the driver's name and select Unidentified Driver to view all unassigned unidentified driver events recorded by the device. Use the arrows on either side of the date or swipe the screen side to side to navigate through the log history.

#### **Details View**

|                           | 🔶 🖗 🖊 07/24/17 02:20 pm PDT                           |
|---------------------------|-------------------------------------------------------|
| 7/24/2017 PDT             | John Clark                                            |
| Record Date               | 7/24/2017                                             |
| 24-Hour Starting Time     | 12:00 AM                                              |
| Time Zone Offset from UTC | UTC-07:00                                             |
| Certified By              |                                                       |
| Multiday Basis            | 8 Days                                                |
| Carrier USDOT Number      | 798798                                                |
| Name of Motor Carrier     | Test Organization                                     |
| Main Office Address       | 2850 Coral Court<br>Suite 100<br>Coralville, IA 52241 |
| Home Terminal             | Blank Address Terminal                                |
| Driver Name               | Clark, John                                           |
| Driver ID                 | JCLARK                                                |
| Driver's License Number   |                                                       |
| <b>A</b> Home             | Data File                                             |

The details view displays additional carrier and vehicle information, including:

- · Log date, time, and time zone
- The cycle being followed [Canada format only]
- · Name of motor carrier
- USDOT number of motor carrier
- Main office address
- Driver's home terminal name
- Home terminal address
- Driver name, ID, license number and state
- Co-driver(s)
- ELD Provider, Registration ID, and Identifier
- Vehicles (trucks or tractors), trailers, and shipments
- Distance driven [Excluding any distance travelled while operating a CMV as a personal conveyance]
- Total duty hours for the 7- or 8- consecutive day period [US format] or 7- or 14- day cycle [Canada format] ending today (Visible only when viewing a log for the current date)
- · Current odometer and engine hours
- Current location
- · Malfunction and diagnostic indicators

## DVIR View<sup>1</sup>

| 3100b835a7e5 123                                                                                                    | 🔶 🖗 🐫 06/05/17 03:45 pm CDT                                                                            |
|----------------------------------------------------------------------------------------------------|----------------------------------------------------------------------------------------------------|
| Created By<br>John Johnson 06/02/17 11:48 am CDT<br>Repairs Certified By<br>N/A<br>Approved By<br>John Doe 06/05/17 12:19 pm CDT<br>Safe to Operate | Asset Type<br>Vehicle<br>Location<br>Coralville, IA<br>Odometer<br>1100 mi (1770.3 km)                 |
| No Defects                                                                                                    | Notes<br>No notes documented                                                                           |
| A John Do                                                                                                    | DVIR during their shift, you will<br>have the option to toggle betwee<br>the Certified or Opened DVIR. |

The DVIR view displays the most

recent driver vehicle inspection report for any resource (vehicles, trailers, etc.) in the vehicle combination.

Tap the tabs at the top left of the screen to navigate between different resources.

A driver vehicle inspection report includes the following information:

- Resource type (Vehicle or Trailer) and ID
- Odometer<sup>2</sup>
- · Location of vehicle when the driver vehicle inspection report was created
- · Defects or deficiencies noted, or "No Defects"
- Report creation details, including driver, date<sup>3</sup>, and time
- Repair certification details (if applicable), including the certifying agent or driver, date<sup>3</sup>, time, and the repairs made or if the repairs were not necessary.
- Driver review/acknowledgment details, including the driver, date<sup>3</sup>, time, and if it is safe/unsafe to operate.

<sup>1</sup>Visible only if the DVIR feature is enabled; selectable only if a driver vehicle inspection report is available for viewing

<sup>2</sup> Visible only when viewing a DVIR for a Vehicle

<sup>3</sup> Displayed in month/day/year format